# Domestic Commodity Offshore Bidding Job Aid for WBSCM

Revised 08/13/2014

Prices entered in the Price column on the Item overview screen represent a delivered price per pound to the final destination.

| Cre | Create RFx Response                                                                                         |                                   |      |            |                   |      |        |          |           |               |             |                  |                       |                         |  |
|-----|----------------------------------------------------------------------------------------------------|-----------------------------------|------|------------|-------------------|------|--------|----------|-----------|---------------|-------------|------------------|-----------------------|-------------------------|--|
| Sub | Submit Check Save                                                                                           |                                   |      |            |                   |      |        |          |           |               |             |                  |                       | 0                       |  |
| RFx | RFx Response Number 3000021693 RFx Number 2200000081 Opening Date 12/31/2014 14:00:00 CST RFx Response Vers |                                   |      |            |                   |      |        |          | er Active | Version RF)   | Version Nu  | mber 1           |                       |                         |  |
|     | RFx Information Items                                                                                       | Notes and Attachments Conditions  | Trac | king       |                   |      |        |          |           |               |             |                  |                       |                         |  |
| -   | Item Overview                                                                                               |                                   |      |            |                   |      |        |          |           |               |             |                  |                       |                         |  |
| l.  | Details Add New 🖌 Add Subline 📗                                                                             | Copy Paste Delete Calculate Value |      |            |                   |      |        |          |           |               |             | Filter           | Expand All Collapse A | II Hide Outline Setting |  |
|     | Line Number                                                                                                 | Description                       | Lot  | Product ID | Required Quantity | Unit | Price  | Currency | Price Per | Delivery Date | Total Value | RFx / Response 🅕 | RFx / Response 🛒      | Internal Item Numbe     |  |
|     | ▶ <u>0001</u> =,                                                                                            | PASTA, OTHER                      |      |            | 0.000             |      | 0.000  | USDN     |           |               | 0.0000      | <u>0/ 0</u>      | <u>0/ 0</u>           | 10                      |  |
|     | ▼ 10002 =,                                                                                                  | RICE, GRAIN                       |      |            | 0.000             |      | 0.000  | USDN     |           |               | 0.0000      | <u>0/ 0</u>      | <u>0/ 0</u>           | 210                     |  |
|     | ▼ <u>0002.01</u> =,                                                                                         | RICE US#1 MEDIUM GRAIN BAG-25 LB  |      |            | 0.000             |      | 0.000  | USDN     |           |               | 0.0000      | <u>0/ 0</u>      | <u>0/ 0</u>           | 220                     |  |
|     | ▼ 10002.01.01 =                                                                                             | OFFSHORE: HILO HI                 |      |            | 0.000             |      | 0.000  | USDN     |           |               | 0.0000      | <u>0/ 0</u>      | <u>0/ 0</u>           | 230                     |  |
|     | • @ <u>0002.01.01.01</u> =                                                                                  | RICE US#1 MEDIUM GRAIN BAG-25 LB  |      | 100496     | 42,000.000        | LB   | 0.5555 | USDN     | 1         | On 01/15/2015 | 0.0000      | <u>0/ 0</u>      | <u>0/ 0</u>           | 240                     |  |

|           | To enter a price deliv<br>Click on Line Numbe<br>OR<br>Highlight line and se | vered to the U.S. por<br>r hyperlink<br>lect Details | t location,           |                     | Either<br>at the | selection<br>bottom   | on wil<br>n of th | l open th<br>e screen | he Item<br>For the | n Details se<br>at particula | ection<br>ar line item | ı.                     |    |
|-----------|------------------------------------------------------------------------------|------------------------------------------------------|-----------------------|---------------------|------------------|-----------------------|-------------------|-----------------------|--------------------|------------------------------|------------------------|------------------------|----|
|           | Create RFx Response                                                          |                                                      |                       |                     |                  | /                     |                   |                       |                    |                              |                        |                        |    |
|           | Submit Check Save                                                            |                                                      |                       |                     |                  |                       |                   |                       |                    |                              |                        | (                      | 24 |
|           | RFx Response Number 3000021693                                               | RFx Number 220000081 On                              | ening Date 12/31/2014 | 14:00:00 CST RFx Re | esoonse V        | ersion Numb           | er Active         | /ersion RFx           | Version Nu         | mber 1                       |                        |                        |    |
|           |                                                                              |                                                      |                       |                     |                  |                       |                   |                       |                    |                              |                        |                        |    |
| -         | RFX Information                                                              | Notes and Attachments Condition                      | s                     |                     |                  |                       |                   |                       |                    |                              |                        |                        | _  |
|           | ▼ Item Overview                                                              |                                                      |                       |                     |                  |                       |                   |                       |                    |                              |                        |                        | Ξ  |
|           | Details Add New Add Subline                                                  | Copy Paste Delete Calculate Valu                     | e                     |                     |                  |                       |                   |                       |                    | Filter                       | Expand All Collapse A  | All Hide Outline Setti | gs |
|           | Line Number                                                                  | Description                                          | Lot Product ID        | Required Quantity   | Unit Pric        | e Currency            | Price Per         | Delivery Date         | Total Value        | RFx / Response 🕕             | RFx / Response 🛒       | Internal Item Num      | er |
| /         | ▶ <u>0001</u> =,                                                             | PASTA, OTHER                                         |                       | 0.000               | 0.00             | 00 USDN               |                   |                       | 0.0000             | <u>0/ 0</u>                  | 0/0                    | 10                     |    |
|           | ▼ 10002 =,                                                                   | RICE, GRAIN                                          |                       | 0.000               | 0.00             | 00 USDN               |                   |                       | 0.0000             | 0/0                          | 0/0                    | 210                    |    |
|           | ▼ □ 0002.01 =,                                                               | RICE US#1 MEDIUM GRAIN BAG-25 LB                     |                       | 0.000               | 0.00             | 00 USDN               |                   |                       | 0.0000             | 0/0                          | 0/0                    | 220                    |    |
| $\square$ | ▼ 10002.01.01 =, ₩                                                           | OFFSHORE: HILO H                                     |                       | 0.000               | 0.00             | 00 USDN               |                   |                       | 0.0000             | 0/0                          | <u>0/ 0</u>            | 230                    |    |
|           | • @ <u>0002.01.01.01</u> =                                                   | RICE US#1 MEDIUM GRAIN BAG-25 LB                     | 100496                | 42,000.000          | LB 0.55          | 55 USDN               | 1                 | On 01/15/2015         | 23,331.0000        | 0/0                          | <u>0/0</u>             | 240                    |    |
|           | ▶ 0002.01.02 =,                                                              | GREENSBURG PA                                        |                       | 0.000               | 0.00             | 00 USDN               |                   |                       | 0.0000             | 0/0                          | 0/0                    | 250                    |    |
|           | ▶ <u>0002.01.03</u> =                                                        | LOT: 333333311 CHESTER PA / GREENS                   | BUR                   | 0.000               | 0.00             | 00 USDN               |                   |                       | 0.0000             | 0/0                          | <u>1/0</u>             | 270                    |    |
|           | ▶ 0002.02 =,                                                                 | RICE US#2 LONG GRAIN PKG-30/2 LB                     |                       | 0.000               | 0.00             | JO USDN               |                   |                       | 0.0000             | 0/0                          | 0/0                    | 300                    |    |
|           |                                                                              |                                                      |                       |                     |                  |                       |                   |                       |                    |                              | Total Value            | 23,331.0000 US         | Ν  |
|           | Details for item 0002.01.01.01                                               | RICE US#1 MEDIUM GRAIN BAG-25 LB                     |                       |                     |                  |                       |                   |                       |                    |                              |                        |                        | ×  |
|           | Item Data Questions                                                          | Notes and Attachments                                | litions               |                     |                  |                       |                   |                       |                    |                              |                        |                        |    |
|           | ▼ Conditions                                                                 |                                                      |                       |                     |                  |                       |                   |                       |                    |                              |                        |                        |    |
|           | Add Candilian Canlas Dustinate                                               | Demous                                               |                       |                     |                  |                       |                   |                       |                    |                              |                        | Filler Cettings        |    |
|           | Add Condition Scales Duplicate                                               | Casta                                                | Amount Curre          |                     |                  | Deine Den De          |                   | Lastina               |                    | 1.00                         | -tion Manag            | Filler Settings        |    |
|           | Price(Contract/Bid)                                                          | Scales                                               | Amount Curre          | al) United States   |                  | Price Per Pri<br>1 LB | ice Unit          | Location              |                    | LOC                          | ation Name             |                        |    |
|           |                                                                              |                                                      | 0.5555 (interi        | ialy officer states |                  | 100                   |                   |                       |                    |                              |                        |                        |    |
|           |                                                                              |                                                      |                       |                     |                  |                       |                   |                       |                    |                              |                        |                        |    |
|           |                                                                              |                                                      |                       |                     |                  |                       |                   |                       |                    |                              |                        |                        |    |
|           |                                                                              |                                                      |                       |                     |                  |                       |                   |                       |                    |                              |                        |                        |    |
|           | In this example, the f                                                       | irst line in the Item                                | Details section       | on-Condition        | s tab.           | "Price                | (Cont             | ract/Bid)             | " is the           | o nrice                      |                        |                        |    |

IMPORTANT: To enter a price to the U.S. port location, you must be on the Item Details -Conditions tab, NOT the Header Conditions tab.

| RFx Response Number 3000021694                              | RFx Number 2290000081 Openi           | ng Date | e 12/31/2014 14:0   | 0:00 CST RFx      | Resp | onse Ve | ersion Num | nber Activ | e Version R   | Fx Version N | umber 1          |                     |            |
|-------------------------------------------------------------|---------------------------------------|---------|---------------------|-------------------|------|---------|------------|------------|---------------|--------------|------------------|---------------------|------------|
| RFx Information Items                                       | Notes and Attachments Conditions      | Tra     | cking               |                   |      |         |            |            |               |              |                  |                     |            |
| Details Add New ⊿ Add Subline                               | Copy Paste Delete Calculate Value     |         |                     |                   |      |         |            |            |               |              | Filter           | Expand All Collapse | e All Hide |
| Line Number                                                 | Description                           | Lot     | Product ID          | Required Quantity | Unit | Price   | Currency   | Price Per  | Delivery Date | Total Value  | RFx / Response 🕕 | RFx / Response (    | 🔍 Inte     |
| ▶ <u>10001</u> =,                                           | PASTA, OTHER                          |         |                     | 0.000             |      | 0.0000  | USDN       |            |               | 0.0000       | <u>0/ 0</u>      | <u>0/ 0</u>         | 10         |
| ▼ 10002 =,                                                  | RICE, GRAIN                           |         |                     | 0.000             |      | 0.0000  | USDN       |            |               | 0.0000       | <u>0/ 0</u>      | 0/0                 | 210        |
| ▼ 10002.01 =,                                               | RICE US#1 MEDIUM GRAIN BAG-25 LB      |         |                     | 0.000             | /    | 0.0000  | USDN       |            |               | 0.0000       | <u>0/ 0</u>      | <u>0/ 0</u>         | 220        |
|                                                             | OFFSHORE: HILO HI                     |         |                     | 0.080             |      | 0.0000  | USDN       |            |               | 0.0000       | <u>0/ 0</u>      | <u>0/ 0</u>         | 230        |
| • @ <u>0002.01.01.01</u> =,                                 | RICE US#1 MEDIUM GRAIN BAG-25 LB      |         | 100496              | 42,000.000        | LB   | 0.5555  | USDN       | 1          | On 01/15/2015 | 23,331.0000  | <u>0/ 0</u>      | <u>0/ 0</u>         | 240        |
| ► 0002.01.02 =,                                             | GREENSBURG PA                         |         |                     | 0.000             |      | 0.0000  | USDN       |            |               | 0.0000       | <u>0/ 0</u>      | <u>0/ 0</u>         | 250        |
| ► 0002.01.03 =                                              | LOT: 333333311 CHESTER PA / GREENSBUR | 🗆       | /                   | 0.000             |      | 0.0000  | USDN       |            |               | 0.0000       | <u>0/ 0</u>      | <u>1/0</u>          | 270        |
| ▶ 10002.02 =                                                | RICE US#2 LONG GRAIN PKG-30/2 LB      |         |                     | 0.000             |      | 0.0000  | USDN       |            |               | 0.0000       | <u>0/ 0</u>      | <u>0/ 0</u>         | 300        |
|                                                             |                                       |         |                     |                   |      |         |            |            |               |              |                  | Total Value         | 23,331     |
| Details for itom 0002.04.04.04                              |                                       | /       | /                   |                   |      |         |            |            |               |              |                  |                     |            |
| P Details for item 0002.01.01.01     Ham Data     Ouestions | Notes and Attachments                 | K       |                     |                   |      |         |            |            |               |              |                  |                     | Ŀ          |
|                                                             | Notes and Attachments                 |         |                     |                   |      |         |            |            |               |              |                  |                     |            |
| ▼ Conditions                                                |                                       |         |                     |                   |      |         |            |            |               |              |                  |                     |            |
| Add Condition Scales Duplicate                              | Remove                                |         |                     |                   |      |         |            |            |               |              |                  | Filter Se           | ttings     |
| Condition Type                                              | Scales                                | Amount  | t Currency          |                   | Pri  | ice Per | Price Unit | Location   |               |              | Location Name    |                     |            |
| Price(Contract/Bid)                                         |                                       | 0.555   | 5 (Internal) United | State             |      | 1       | LB         |            |               |              |                  |                     |            |
|                                                             | ▼                                     | 0.0     | 0                   |                   |      | 0       |            |            |               |              |                  |                     |            |
| Price(Contract/Bid)                                         | K                                     |         |                     |                   |      |         |            |            |               |              |                  |                     |            |
| Offshore Port Costs Location-Dep                            | endent                                |         |                     |                   |      |         |            |            |               |              |                  |                     |            |
|                                                             | $\sim$                                |         |                     |                   |      |         |            |            |               |              |                  |                     |            |
| o enter a price to the                                      |                                       |         |                     |                   |      |         |            |            |               |              |                  |                     |            |
| J.S. port location,                                         | On the newly adde                     | d lin   | e, use the          | dropdowr          | n to | sele    | ect        |            |               |              |                  |                     |            |
| select Add Condition                                        | Offshore Port Costs                   |         | ation-Der           | Dendent           | -    | -       |            |            |               |              |                  |                     |            |
| Select Add Condition.                                       | Chanore Fort Costs                    | , LUC   |                     | chucht.           |      |         |            |            |               |              |                  |                     |            |

| RFx Response Number 3000021694 RFx Number 2200000081 Opening Date 12/31/2014 14:00:00 CST RFx Response Version Number Active Version RFx Version Number 1 |                                        |                                              |                    |                   |      |                |          |           |               |             |                  |               |
|----------------------------------------------------------------------------------------------------|----------------------------------------|----------------------------------------------|--------------------|-------------------|------|----------------|----------|-----------|---------------|-------------|------------------|---------------|
| RFx Information Items                                                                                                    | Notes and Attachments Conditions       | Tra                                          | cking              |                   |      |                |          |           |               |             |                  |               |
| Details And New 2 And Subline                                                                                                    | copy raste belete calculate value      |                                              |                    |                   |      |                |          |           |               |             | 1 11.01          | скрано Ан Со  |
| Line Number                                                                                                    | Description                            | Lot                                          | Product ID         | Required Quantity | Unit | Price          | Currency | Price Per | Delivery Date | Total Value | RFx / Response 🄘 | RFx / Respo   |
| ▶ <u>0001</u> =                                                                                                    | PASTA, OTHER                           |                                              |                    | 0.000             |      | 0.0000         | USDN     |           |               | 0.0000      | <u>0/ 0</u>      | <u>0/ 0</u>   |
| ▼ 10002 =                                                                                                    | RICE, GRAIN                            |                                              |                    | 0.000             |      | 0.0000         | USDN     |           |               | 0.0000      | 0/ 0             | 0/0           |
| ▼ 10002.01 =,                                                                                                    | RICE US#1 MEDIUM GRAIN BAG-25 LB       |                                              |                    | 0.000             |      | 0.0000         | USDN     |           |               | 0.0000      | <u>0/ 0</u>      | <u>0/ 0</u>   |
| ▼ 0002.01.01 =,                                                                                                    | OFFSHORE: HILO HI                      |                                              |                    | 0.000             |      | 0.0000         | USDN     |           |               | 0.0000      | <u>0/ 0</u>      | <u>0/ 0</u>   |
| • 🕢 0002.01.01.01 =                                                                                                    | RICE US#1 MEDIUM GRAIN BAG-25 LB       |                                              | 100496             | 42,000.000        | LB   | See Conditions | USDN     |           | On 01/15/2015 | 23,331.0000 | <u>0/ 0</u>      | <u>0/ 0</u>   |
| ► <u>0002.01.02</u> =,                                                                                                    | GREENSBURG PA                          |                                              |                    | 0.000             |      | 0.0000         | USDN     |           |               | 0.0000      | <u>0/ 0</u>      | <u>0/ 0</u>   |
| ► <u>0002.01.03</u> =,                                                                                                    | LOT: 333333311 CHESTER PA / GREENSBUR. | . 🗆                                          |                    | 0.000             |      | 0.0000         | USDN     |           |               | 0.0000      | <u>0/ 0</u>      | <u>1/0</u>    |
| ▶ 10002.02 =                                                                                                    | RICE US#2 LONG GRAIN PKG-30/2 LB       |                                              |                    | 0.000             |      | 0.0000         | USDN     |           |               | 0.0000      | <u>0/ 0</u>      | <u>0/ 0</u>   |
|                                                                                                    | ·                                      |                                              |                    | 1                 |      | 1              |          | 1         | 1             |             | 1                | Total Valu    |
|                                                                                                    |                                        |                                              |                    |                   |      |                |          |           |               |             |                  |               |
| Details for item 0002.01.01.01                                                                                                    | RICE US#1 MEDIUM GRAIN BAG-25 LB       |                                              |                    |                   |      |                |          |           |               |             |                  | [             |
| Item Data Questions                                                                                                    | Notes and Attachments Condition        | 15                                           |                    |                   |      |                |          |           |               |             |                  |               |
| ▼ Conditions                                                                                                    | AI                                     | Values                                       | s: Location Number |                   |      |                |          |           |               |             |                  |               |
| Add Condition Control Duplicate                                                                                                    | Remove                                 | arch C                                       | riteria            |                   |      |                |          |           |               |             |                  | Han Cattings  |
| Add Condition Scales Duplicate                                                                                                    | Remove                                 |                                              |                    |                   |      |                | 1        |           |               | 1 and the   | FI               | tter Settings |
| Condition Type                                                                                                    | Scales                                 | Busine                                       | iss Partner: 🔍 📃   |                   |      |                | Location | 1         |               | Location    | n Name           |               |
| Offehere Pert Centra Legetian Depu                                                                                                    | andaat                                 | Sea                                          | vch term 2 🔶       |                   |      |                |          |           |               |             |                  |               |
| Offshore Port Costs Eccation-Dept                                                                                                    | endent                                 | Nome 1                                       | Aast name: ♦       | ,                 |      |                |          |           |               |             |                  |               |
|                                                                                                    |                                        | Name 2/                                      | First nome: 🔶 📃    |                   |      | <b>\$</b>      |          |           |               | Ń           | <b>`</b>         |               |
|                                                                                                    |                                        |                                              | Street: 🛇 📃        |                   |      | \$             |          |           |               |             | $\backslash$     |               |
|                                                                                                    |                                        | P                                            | ostal Code: 🔶      |                   | _    | 2              |          |           |               |             |                  |               |
|                                                                                                    |                                        |                                              | Cty: ♥             | _                 | _    | 2 🗧            |          |           | tion field    | coloct      | matchcodo        | icon          |
|                                                                                                    |                                        | G                                            | Benjan 🛇           | -                 |      |                |          |           |               | , Select I  |                  |               |
|                                                                                                    |                                        | Logic                                        | cal System: ♦      | 0                 |      |                | a        | nd a s    | earch box     | k will op   | en. Leave s      | earch         |
|                                                                                                    |                                        | Com                                          | pany Code: 🔶 📃     | 0                 |      | \$             | c        | riteria   | fields bla    | ank, and    | click            |               |
|                                                                                                    |                                        |                                              | Location: 🔶        |                   |      | \$             | s        | tart Se   | arch.         |             |                  |               |
|                                                                                                    | Or                                     | g Manag                                      | jement obj. 🔶 📃    |                   |      | \$             |          |           |               |             |                  |               |
|                                                                                                    | L.                                     | User Attrib. Search: 🗮 🗶 🚺                   |                    |                   |      |                |          |           |               |             |                  |               |
|                                                                                                    |                                        | Restrict Number of Value List Entries To 500 |                    |                   |      |                |          |           |               |             |                  |               |
|                                                                                                    |                                        | Start Sev                                    | arch Reset         |                   |      |                |          |           |               |             |                  |               |

| All Values: Locatio  | n Numb    | er                         |         |          |    |           |               |        |         |           |              |          |      |
|----------------------|-----------|----------------------------|---------|----------|----|-----------|---------------|--------|---------|-----------|--------------|----------|------|
| Search Criteria      |           |                            |         |          |    | P         | ersonal Value | List S | ettings | Hide Sear | rch Criteria |          |      |
| Business Deutreu     | 0         |                            |         | ⇒        |    |           |               |        |         |           |              |          |      |
| Dusiness Partner.    |           |                            |         | -<br>-   |    |           |               |        |         |           |              |          |      |
| Search term 1:       |           |                            |         | <b>₽</b> |    |           |               |        |         |           |              |          |      |
| Search term 2        |           |                            |         | <b>*</b> |    |           |               |        |         |           |              |          |      |
| Name 1/last name:    |           |                            |         | ₹<br>_   |    |           |               |        |         |           |              |          |      |
| Name 2/First name:   |           |                            |         | <b>*</b> |    |           |               |        |         |           |              |          |      |
| Street               |           |                            |         | ¥        |    |           |               |        |         |           |              | 1 11.01  | v    |
| Postal Code:         |           |                            |         | ¥        |    |           |               |        |         |           |              | sponse 🕕 |      |
| City                 |           |                            |         | ₽<br>→   |    |           |               |        |         |           |              |          |      |
| Country Key:         |           |                            |         | ₽<br>→   |    |           |               |        |         |           |              |          |      |
| Region:              |           |                            |         | 7        |    |           |               |        |         |           |              |          |      |
| Logical System:      |           |                            |         | ₽        |    |           |               |        |         |           |              |          |      |
| Company Code:        |           | <b>D</b>                   |         | <b>₽</b> |    |           |               |        |         |           |              |          |      |
| Location:            |           |                            |         | <b>₽</b> |    |           |               |        |         |           |              |          |      |
| Org Management obj.: |           |                            |         | <b>₽</b> |    |           |               |        |         |           |              |          |      |
| User Attrib. Search: |           | đ                          |         | \$       |    |           |               |        |         |           |              |          |      |
| Restrict Number of   | f Value I | ist Entries To 500         |         |          |    |           |               |        |         |           |              |          |      |
|                      |           |                            |         |          |    |           |               |        |         |           |              |          |      |
| Start Search Res     | et        |                            |         |          |    |           |               |        |         |           |              |          |      |
| Results List: 1 resu | lits fou  | nd for Location            |         |          |    |           |               |        |         |           |              |          | _    |
| Complete name        | ±         | Street                     | City    |          | Co | BusinessP | Logical       | Lo     | Org Mar | nage      | Compa        |          |      |
| O-LA-Los Ange        | les,CA    |                            |         |          | US | O-LA      | SN1CLNT       |        |         |           |              | F        | ilte |
| K                    |           |                            |         |          |    |           |               |        |         |           | Copoel       |          |      |
|                      | 0,000     | o (internal) onited state  |         |          | 20 |           | _             |        |         | 7         |              | 8        |      |
|                      | 0.00      | 08 (Internal) United State |         | 1        | LB |           |               |        |         |           |              |          |      |
|                      |           |                            |         |          |    |           |               |        |         |           |              |          |      |
| ]                    | Wh        | on rocults anno            | or high | ight     |    |           |               |        |         |           |              |          |      |
|                      |           | en results appe            |         | igiit    |    |           |               |        |         |           |              |          |      |
|                      | tne       | applicable U.S             | . port  |          |    |           |               |        |         |           |              |          |      |
|                      | loca      | ation, and click           | OK. 🦯   |          |    |           |               |        |         |           |              |          |      |

| RFx | RFx Response Number 3000021694 RFx Number 2200000081 Opening Date 12/31/2014 14:00:00 CST RFx Response Version Number Active Version RFx Version Number 1 |                       |                |         |                        |                   |         |                |             |              |               |             |                  |              |
|-----|----------------------------------------------------------------------------------------------------|-----------------------|----------------|---------|------------------------|-------------------|---------|----------------|-------------|--------------|---------------|-------------|------------------|--------------|
| /   | RFx Information Items                                                                                                    | Notes and Attachment  | s Conditio     | ns Tra  | acking                 |                   |         |                |             |              |               |             |                  |              |
|     |                                                                                                    | cupy rasic uciele     | Calculate Val  | ue      |                        |                   |         |                |             |              |               |             | 1 11.01          | схрани жіго  |
|     | Line Number                                                                                                    | Description           |                | Lot     | Product ID             | Required Quantity | Unit    | Price          | Currency    | Price Per    | Delivery Date | Total Value | RFx / Response 🕕 | RFx / Resp   |
|     | ▶ <u>10001</u> =                                                                                                    | PASTA, OTHER          |                |         |                        | 0.000             |         | 0.0000         | USDN        |              |               | 0.0000      | <u>0/ 0</u>      | <u>0/ 0</u>  |
|     | ▼ <u>0002</u> =,                                                                                                    | RICE, GRAIN           |                |         |                        | 0.000             |         | 0.0000         | USDN        |              |               | 0.0000      | <u>0/ 0</u>      | <u>0/ 0</u>  |
|     | ▼ 0002.01 =,                                                                                                    | RICE US#1 MEDIUM GRAI | IN BAG-25 LB   |         |                        | 0.000             |         | 0.0000         | USDN        |              |               | 0.0000      | <u>0/ 0</u>      | <u>0/ 0</u>  |
|     | ▼ <u>0002.01.01</u> =                                                                                                    | OFFSHORE: HILO HI     |                |         |                        | 0.000             |         | 0.0000         | USDN        |              |               | 0.0000      | <u>0/ 0</u>      | <u>0/ 0</u>  |
|     | • @ <u>0002.01.01.01</u> ≡                                                                                                    | RICE US#1 MEDIUM GRAI | IN BAG-25 LB   |         | 100496                 | 42,000.000        | LB      | See Conditions | USDN        |              | On 01/15/2015 | 23,331.0000 | <u>0/ 0</u>      | <u>0/ 0</u>  |
|     | ► <u>0002.01.02</u> =                                                                                                    | GREENSBURG PA         |                |         |                        | 0.000             |         | 0.0000         | USDN        |              |               | 0.0000      | <u>0/ 0</u>      | <u>0/ 0</u>  |
|     | ▶ <mark>☐ 0002.01.03</mark> =                                                                                                    | LOT: 333333311 CHESTE | ER PA / GREENS | BUR     |                        | 0.000             |         | 0.0000         | USDN        |              |               | 0.0000      | <u>0/ 0</u>      | <u>1/0</u>   |
|     | ▶ <u>0002.02</u> =                                                                                                    | RICE US#2 LONG GRAIN  | PKG-30/2 LB    |         |                        | 0.000             |         | 0.0000         | USDN        |              |               | 0.0000      | <u>0/ 0</u>      | <u>0/ 0</u>  |
|     |                                                                                                    |                       |                |         |                        |                   |         |                |             |              |               |             |                  | Total Val    |
|     |                                                                                                    |                       |                |         |                        |                   |         |                |             |              |               |             |                  |              |
| •   | Details for item 0002.01.01.01                                                                                                    | RICE US#1 MEDIUM GRA  | AIN BAG-25 LB  |         |                        |                   |         |                |             |              |               |             |                  |              |
| -   | Item Data Questions                                                                                                    | Notes and Attachmen   | nts Con        | ditions |                        |                   |         |                |             |              |               |             |                  |              |
|     | Conditions                                                                                                    |                       |                |         |                        |                   |         |                |             |              |               |             |                  |              |
|     | Add Condition Scales Duplicate                                                                                                    | Remove                |                |         |                        |                   |         |                |             |              |               |             | Fil              | ter Settings |
|     | Condition Type                                                                                                    |                       | Scales         | Amount  | Currency               |                   | Price   | Per Price Unit | Location    |              |               | Location    | n Name           |              |
|     | Price(Contract/Bid)                                                                                                    |                       |                | 0.555   | 5 (Internal) United Si | tate              |         | 1 LB           |             |              |               |             |                  |              |
|     | Offshore Port Costs Location-Depe                                                                                                    | endent                |                | 0.000   | 0 (Internal) United St | tate              |         | 1 LB           | 0-LA        |              |               |             | 1                |              |
|     |                                                                                                    |                       |                |         |                        |                   |         |                | 1           | <u>`</u>     |               | /           | /                |              |
|     |                                                                                                    |                       |                |         |                        |                   |         |                |             | $\backslash$ |               |             |                  |              |
|     |                                                                                                    |                       |                |         |                        |                   |         |                |             | ١            |               |             |                  |              |
|     |                                                                                                    |                       |                |         |                        |                   | -1      |                |             |              |               | /11         |                  |              |
|     |                                                                                                    |                       |                |         | ne                     | U.S. port         | locatic | on abb         | reviation   | yvill        |               |             |                  |              |
|     |                                                                                                    |                       |                | l t     | be d                   | isplayed.         | Please  | e press        | s Enter a⁄n | d            |               |             |                  |              |
|     |                                                                                                    |                       |                |         |                        | v                 | vait    | a few mo       | ments       | s for th     | ne Locatic    | n           |                  |              |
|     |                                                                                                    |                       |                |         |                        |                   |         |                |             |              |               |             |                  |              |

| lease click 'Check' to validate the Offe                                                                                                    | er.                                                                                                    |                                                             |                            |                                                                               |                                                |                        |                                                                         |                                                   |                             |                               |                                                         |                                        |                                      |
|----------------------------------------------------------------------------------------------------|----------------------------------------------------------------------------------------------------|-------------------------------------------------------------|----------------------------|-------------------------------------------------------------------------------|------------------------------------------------|------------------------|-------------------------------------------------------------------------|---------------------------------------------------|-----------------------------|-------------------------------|---------------------------------------------------------|----------------------------------------|--------------------------------------|
|                                                                                                    |                                                                                                    |                                                             |                            |                                                                               |                                                |                        |                                                                         |                                                   |                             |                               |                                                         |                                        |                                      |
| Response Number 3000021694                                                                                                    | RFx Number 22000                                                                                                  | 000081 Open                                                 | ing Date                   | e 12/31/2014 14:00:                                                           | :00 CST RFx                                    | Respo                  | onse Version Nu                                                         | imber Ad                                          | tive Version                | RFx Versi                     | on Number                                               | 1                                      |                                      |
|                                                                                                    | /                                                                                                    |                                                             |                            |                                                                               |                                                |                        |                                                                         |                                                   |                             |                               |                                                         |                                        |                                      |
| RFx Information Items                                                                                                    | Notes and Attachments                                                                                             | s Conditions                                                | Tra                        | cking                                                                         |                                                |                        |                                                                         |                                                   |                             |                               |                                                         |                                        |                                      |
| ▶ <u>0001</u> =,                                                                                                    | PASTA, OTHER                                                                                                    |                                                             |                            |                                                                               | 0.000                                          |                        | 0.0000                                                                  | USDN                                              |                             |                               | 0.0000                                                  | 0/0                                    | 0/0                                  |
| • <u>0002</u> =,                                                                                                    | RICE, GRAIN                                                                                                    | N BAC 25 LB                                                 |                            |                                                                               | 0.000                                          |                        | 0.0000                                                                  |                                                   |                             |                               | 0.0000                                                  | 0/0                                    | 0/0                                  |
| T 0002.01 01 =                                                                                                    |                                                                                                    | N DAG-23 ED                                                 |                            |                                                                               | 0.000                                          |                        | 0.0000                                                                  | USDN                                              |                             |                               | 0.0000                                                  | 0/0                                    | 0/0                                  |
| • @ 0002.01.01.01 ≡.                                                                                                    | RICE US#1 MEDIUM GRAI                                                                                             | N BAG-25 LB                                                 |                            | 100496                                                                        | 42.000.000                                     | LB                     | See Conditions                                                          | USDN                                              |                             | On 01/15/2015                 | 23.331.0000                                             | 0/ 0                                   | 0/ 0                                 |
| ▼ 0002.01.02 =                                                                                                    | GREENSBURG PA                                                                                                    |                                                             |                            |                                                                               | 0.000                                          |                        | 0.0000                                                                  | USDN                                              |                             |                               | 0.0000                                                  | 0/ 0                                   | 0/ 0                                 |
| 0002.01.02.01 =                                                                                                    | RICE US#1 MEDIUM GRAI                                                                                             | N BAG-25 LB                                                 |                            | 100496                                                                        | 126,000.000                                    | LB                     | 0.0000                                                                  | USDN                                              | 1                           | On 02/28/2015                 | 0.0000                                                  | 0/ 0                                   | 0/ 0                                 |
| ▼ 10002.01.03 =                                                                                                    | LOT: 333333311 CHESTE                                                                                             | R PA / GREENSBUR                                            | 🗆                          |                                                                               | 0.000                                          |                        | 0.0000                                                                  | USDN                                              |                             |                               | 0.0000                                                  | 0/ 0                                   | 1/0                                  |
| • 👼 <u>0002.01.03.01</u> ≡,                                                                                                    | RICE US#1 MEDIUM GRAI                                                                                             | N BAG-25 LB                                                 | _                          | 100496                                                                        | 17,000.000                                     | LB                     | 0.0000                                                                  | USDN                                              | 1                           | On 02/15/2015                 | 0.0000                                                  | <u>0/ 0</u>                            | 0/0                                  |
|                                                                                                    |                                                                                                    |                                                             |                            | 100406                                                                        | 25 000 000                                     | I.B.                   | 0 0000                                                                  | USDN                                              | 1                           | On 02/15/2015                 | 0 0000                                                  | 0/0                                    | 0/ 0                                 |
| • 🚾 <u>0002.01.03.02</u> =,                                                                                                    | RICE US#1 MEDIUM GRAI                                                                                             | N BAG-25 LB                                                 |                            | 100490                                                                        | 25,000.000                                     | 100                    | 0.0000                                                                  |                                                   |                             | 011 02/10/2010                | 0.0000                                                  |                                        |                                      |
| • 😡 0002.01.03.02 =,                                                                                                    | RICE US#1 MEDIUM GRAI                                                                                             | N BAG-25 LB<br>PKG-30/2 LB                                  |                            | 100430                                                                        | 0.000                                          |                        | 0.0000                                                                  | USDN                                              |                             |                               | 0.0000                                                  | 0/0                                    | <u>0/ 0</u>                          |
| • 🕢 0002.01.03.02 =,                                                                                                    | RICE US#1 MEDIUM GRAIN                                                                                            | N BAG-25 LB<br>PKG-30/2 LB                                  |                            | 100496                                                                        | 0.000                                          |                        | 0.0000                                                                  | USDN                                              |                             |                               | 0.0000                                                  | <u>0/ 0</u>                            | 0/ 0<br>Total V                      |
| •      •      •      •      •      •      •      •      •      •      •      •      •      •      •      •      •      •      •      •      •      •      •      •      •      •      •      •      •      •      •      •      •      •      •      •      •      •      •      •      •      •      •      •      •      •      •      •      •      •      •      •      •      •      •      •      •      •      •      •      •      •      •      •      •      •      •      •      •      •      •      •      •      •      •      •      •      •      •      •      •      •      •      •      •      •      •      •      •      •      •      •      •      •      •      •      •      •      •      •      •      •      •      •      •      •      •      •      •      •      •      •      •      •      •      •      •      •      •      •      •      •      •      •      •      •      •      •      •      •      •      •      •      •      •      •      •      •      •      •      •      •      •      •      •      •      •      •      •      •      •      •      •      •      •      •      •      •      •      •      •      •      •      •      •      •      •      •      •      •      •      •      •      •      •      •      •      •      •      •      •      •      •      •      •      •      •      •      •      •      •      •      •      •      •      •      •      •      •      •      •      •      •      •      •      •      •      •      •      •      •      •      •      •      •      •      •      •      •      •      •      •      •      •      •      •      •      •      •      •      •      •      •      •      •      •      •      •      •      •      •      •      •      •      •      •      •      •      •      •      •      •      •      •      •      •      •      •      •      •      •      •      •      •      •      •      •      •      •      •      •      •      •      •      •      •      •      •      •      •      •      •      •      •      •      •      •      •      •      •      •      • | RICE US#1 MEDIUM GRAIN<br>RICE US#2 LONG GRAIN<br>RICE US#1 MEDIUM GRA                                            | N BAG-25 LB<br>PKG-30/2 LB                                  |                            | 100430                                                                        | 0.000                                          |                        | 0.0000                                                                  | USDN                                              |                             |                               | 0.0000                                                  | <u>0/0</u>                             | 0/ 0<br>Total                        |
|                                                                                                    | RICE US#1 MEDIUM GRAIN<br>RICE US#2 LONG GRAIN<br>RICE US#1 MEDIUM GRAIN<br>Notes and Attachmen                   | N BAG-25 LB<br>PKG-30/2 LB<br>IN BAG-25 LB                  |                            | 100490                                                                        | 0.000                                          |                        | 0.0000                                                                  | USDN                                              |                             |                               | 0.0000                                                  | <u>0/ 0</u>                            | 0/0<br>Total                         |
|                                                                                                    | RICE US#1 MEDIUM GRAIN<br>RICE US#2 LONG GRAIN<br>RICE US#1 MEDIUM GRA<br>Notes and Attachmen                     | N BAG-25 LB<br>PKG-30/2 LB<br>IN BAG-25 LB<br>Its Conditio  | ons                        | 100430                                                                        | 0.000                                          |                        | 0.0000                                                                  | USDN                                              |                             |                               | 0.0000                                                  | <u>0/0</u>                             | <u>0/0</u><br>Total                  |
|                                                                                                    | RICE US#1 MEDIUM GRAIN<br>RICE US#2 LONG GRAIN<br>RICE US#1 MEDIUM GRA<br>Notes and Attachmen                     | N BAG-25 LB<br>PKG-30/2 LB<br>IN BAG-25 LB<br>Its Conditio  |                            | 100430                                                                        | 0.000                                          |                        | 0.0000                                                                  | USDN                                              |                             |                               | 0.0000                                                  | 0/0                                    | 0/0<br>Total                         |
| Condition Scales Duplicate                                                                                                    | RICE US#1 MEDIUM GRAIN<br>RICE US#2 LONG GRAIN<br>RICE US#1 MEDIUM GRA<br>Notes and Attachmen<br>Remove           | N BAG-25 LB<br>PKG-30/2 LB<br>IN BAG-25 LB<br>Its Condition | ons                        | Currency                                                                      | 0.000                                          | Price                  | 0.0000                                                                  | USDN                                              |                             |                               | 0.0000                                                  | 0/0                                    | 0/0<br>Total                         |
| Condition Type Price(Contract/Bid)                                                                                                    | RICE US#1 MEDIUM GRAIN<br>RICE US#2 LONG GRAIN<br>RICE US#1 MEDIUM GRA<br>Notes and Attachmen<br>Remove           | N BAG-25 LB<br>PKG-30/2 LB<br>IN BAG-25 LB<br>Its Condition | Amount 0.5555              | Currency<br>(Internal) United Sta                                             | 0.000                                          | Price                  | 9 Per Price Unit                                                        | USDN                                              | 1                           |                               | Location                                                | 0/0                                    | O/ 0<br>Total V                      |
| Outrian Series Duplicate     Condition Series Duplicate     Condition Type     Price(Contract/Bid)     Offshore Port Costs Location-Dep                                                                                                    | RICE US#1 MEDIUM GRAIN<br>RICE US#2 LONG GRAIN<br>RICE US#1 MEDIUM GRA<br>Notes and Attachmen<br>Remove           | N BAG-25 LB<br>PKG-30/2 LB<br>IN BAG-25 LB<br>ts Condition  | Amount<br>0.5555<br>0.2555 | Currency<br>(Internal) United Sta                                             | 23,000.000<br>0.000                            | Price                  | e Per Price Unit<br>1 LB<br>1 LB                                        | USDN<br>USDN                                      | 1                           |                               | 0.0000                                                  | n Name                                 | 0/0<br>Total                         |
| Outrian Scales Duplicate     Condition Scales Duplicate     Condition Type     Price(Contract/Bid)     Offshore Port Costs Location-Deputy                                                                                                    | RICE US#1 MEDIUM GRAIN<br>RICE US#2 LONG GRAIN<br>RICE US#1 MEDIUM GRA<br>Notes and Attachmen<br>Remove           | N BAG-25 LB<br>PKG-30/2 LB<br>IN BAG-25 LB<br>Its Condition | Amount<br>0.5555<br>0.2555 | Currency<br>(Internal) United Sta                                             | 23,00.000<br>0.000                             | Price                  | e Per Price Unit<br>1 LB<br>1 LB                                        | USDN<br>USDN<br>Location<br>O-LA                  | 1                           |                               | 0.0000                                                  | n Name                                 | G/ 0<br>Total 1                      |
| Outrian Scales Duplicate     Condition Scales Duplicate     Condition Type     Price(Contract/Bid)     Offshore Port Costs Location-Deprese                                                                                                    | RICE US#1 MEDIUM GRAIN<br>RICE US#2 LONG GRAIN<br>RICE US#1 MEDIUM GRA<br>Notes and Attachmen<br>Remove<br>endent | N BAG-25 LB<br>PKG-30/2 LB<br>IN BAG-25 LB<br>Its Condition | Amount<br>0.5555<br>0.2555 | Currency<br>(Internal) United Sta                                             | 23,000.000<br>0.000                            | Price                  | e Per Price Unit<br>1 LB<br>1 LB                                        | USDN<br>Location<br>O-LA                          | 1                           |                               | 0.0000                                                  | n Name                                 | 0/0       Total       Filter Setting |
| Condition Scales Duplicate Condition Type Price(Contract/Bid) Offshore Port Costs Location-Deprese                                                                                                    | RICE US#1 MEDIUM GRAIN<br>RICE US#2 LONG GRAIN<br>RICE US#1 MEDIUM GRA<br>Notes and Attachmen<br>Remove           | N BAG-25 LB<br>PKG-30/2 LB<br>IN BAG-25 LB<br>Its Condition | Amount<br>0.5555<br>0.2555 | Currency<br>(Internal) United State                                           | ate                                            | Price                  | Per Price Unit<br>1 LB<br>1 LB                                          | Location<br>0-LA                                  | 1<br>has h                  | een popi                      | Location<br>0-LA-Lo                                     | n Name<br>Is Angeles,CA                | 0/0       Total                      |
| Condition Scales Duplicate Condition Type Price(Contract/Bid) Offshore Port Costs Location-Deput                                                                                                    | RICE US#1 MEDIUM GRAIN<br>RICE US#2 LONG GRAIN<br>RICE US#1 MEDIUM GRA<br>Notes and Attachmen<br>Remove           | N BAG-25 LB<br>PKG-30/2 LB<br>IN BAG-25 LB<br>Its Condition | Amount<br>0.5555<br>0.2555 | Currency<br>(Internal) United State                                           | ate<br>Dnce the L                              | Price                  | Per Price Unit<br>1 LB<br>1 LB<br>tion Nam                              | Location<br>0-LA<br>e field                       | d has t                     | peen popu                     | Location<br>0-LA-Lo<br>ulated,                          | n Name<br>is Angeles,CA                | Filter Setting                       |
|                                                                                                    | RICE US#1 MEDIUM GRAIN<br>RICE US#2 LONG GRAIN<br>RICE US#1 MEDIUM GRA<br>Notes and Attachmen<br>Remove           | N BAG-25 LB<br>PKG-30/2 LB<br>IN BAG-25 LB<br>Its Condition | Amount<br>0.5555<br>0.2555 | Currency<br>(Internal) United State<br>(Internal) United State                | ate<br>Dnce the L                              | Price<br>Occa          | Per Price Unit<br>1 LB<br>1 LB<br>tion Nam<br>will open                 | Location<br>0-LA<br>e field<br>and yo             | d has to                    | peen popu<br>y enter th       | Location<br>0-LA-Lo<br>ulated, The delive               | n Name<br>is Angeles,CA<br>the<br>ered | Filter Setting                       |
|                                                                                                    | RICE US#1 MEDIUM GRAIN<br>RICE US#2 LONG GRAIN<br>RICE US#1 MEDIUM GRA<br>Notes and Attachmen<br>Remove           | N BAG-25 LB<br>PKG-30/2 LB<br>IN BAG-25 LB<br>Its Condition | Amount<br>0.5555<br>0.2555 | Currency<br>(Internal) United State<br>(Internal) United State<br>CA<br>p     | ate<br>Dnce the L<br>mount fie                 | Price<br>Occa<br>eld v | e Per Price Unit<br>1 LB<br>1 LB<br>tion Nam<br>will open<br>nd to this | Location<br>0-LA<br>e field<br>and yo<br>port lo  | d has to<br>ou ma<br>ocatio | peen popu<br>y enter th       | Location<br>0-LA-Lo<br>ulated, The delive               | n Name<br>is Angeles,CA<br>the<br>ered | Filter Setting                       |
|                                                                                                    | RICE US#1 MEDIUM GRAIN<br>RICE US#2 LONG GRAIN<br>RICE US#1 MEDIUM GRA<br>Notes and Attachmen<br>Remove           | N BAG-25 LB<br>PKG-30/2 LB<br>IN BAG-25 LB<br>Its Condition | Amount<br>0.5555<br>0.2555 | Currency<br>(Internal) United State<br>(Internal) United State<br>Characteria | ate<br>Dnce the L<br>mount fie                 | Price<br>OCCa<br>Eld V | e Per Price Unit<br>1 LB<br>1 LB<br>tion Nam<br>will open<br>nd to this | Location<br>0-LA<br>ne field<br>and yo<br>port lo | d has to<br>ou ma<br>ocatio | een popu<br>y enter th<br>n.  | Location<br>0.0000<br>0-LA-Lo<br>ulated, -<br>ne delive | n Name<br>is Angeles,CA<br>the<br>ered | Filter Setting                       |
|                                                                                                    | RICE US#1 MEDIUM GRAIN<br>RICE US#2 LONG GRAIN<br>RICE US#1 MEDIUM GRA<br>Notes and Attachmen<br>Remove<br>endent | N BAG-25 LB<br>PKG-30/2 LB<br>IN BAG-25 LB<br>Its Condition | Amount<br>0.5555<br>0.2555 | Currency<br>(Internal) United State<br>(Internal) United State<br>CA<br>p     | ate<br>Dnce the L<br>smount fie                | Price                  | e Per Price Unit<br>1 LB<br>1 LB<br>tion Nam<br>will open<br>nd to this | Location<br>0-LA<br>e field<br>and ye<br>port lo  | d has k<br>ou ma<br>ocatio  | peen popu<br>y enter th<br>n. | Location<br>0.0000                                      | n Name<br>is Angeles,CA<br>the<br>ered | Filter Setting                       |
|                                                                                                    | RICE US#1 MEDIUM GRAIN<br>RICE US#2 LONG GRAIN<br>RICE US#1 MEDIUM GRA<br>Notes and Attachmen<br>Remove<br>endent | N BAG-25 LB<br>PKG-30/2 LB<br>IN BAG-25 LB<br>ts Condition  | Amount<br>0.5555<br>0.2555 | Currency<br>(Internal) United Sta<br>(Internal) United Sta<br>C<br>A<br>p     | ate<br>Dnce the L<br>smount fie<br>price per p | Price<br>Occa<br>eld v | e Per Price Unit<br>1 LB<br>1 LB<br>tion Nam<br>will open<br>nd to this | Location<br>O-LA<br>e field<br>and yo<br>port lo  | d has k<br>ou ma<br>ocatio  | peen popu<br>y enter th<br>n. | Location<br>0.0000<br>0-LA-LQ<br>ulated, The delive     | n Name<br>is Angeles,CA<br>the<br>ered | Filter Setting                       |

You can select Save and then Print Preview to review your offer. If you select Save, you will need to select Edit in order to be able to access the Submit button.

You will notice the Price field for this item is now displayed as "See Conditions." Clicking on this link will open the Item Details -Conditions tab below if changes are needed.

| \                                                                                                    |                                                                                        |     |            |                   |      |                |          |           | _/            |             |                  |                |  |
|----------------------------------------------------------------------------------------------------|----------------------------------------------------------------------------------------|-----|------------|-------------------|------|----------------|----------|-----------|---------------|-------------|------------------|----------------|--|
| Edit RFx Response:                                                                                                    |                                                                                        |     |            |                   |      |                |          |           |               |             |                  |                |  |
| Submit Check Save                                                                                                    |                                                                                        |     |            |                   |      |                |          |           | /             |             |                  | (              |  |
| Please click 'Check' to validate the Offer.                                                                                                    |                                                                                        |     |            |                   |      |                |          |           |               |             |                  |                |  |
| RFx Response Number 3000021694 RFx Number 2200000081 Opening Date 12/31/2014 14:00:00 CST RFx Response Version Number Active Version RFx Version Number 1 |                                                                                        |     |            |                   |      |                |          |           |               |             |                  |                |  |
| RFx Information Items Notes and Attachments Conditions Tracking                                                                                           |                                                                                        |     |            |                   |      |                |          |           |               |             |                  |                |  |
| ▼ Item Overview                                                                                                    |                                                                                        |     |            |                   |      |                |          |           |               |             |                  |                |  |
| Details Add New Add Subline                                                                                                    | Details Add New Add Subline Copy Paste Delete Calculate Value Filter Expand All Collap |     |            |                   |      |                |          |           |               |             |                  |                |  |
| Line Number                                                                                                    | Description                                                                            | Lot | Product ID | Required Quantity | Unit | Price          | Currency | Price Per | Delivery Date | Total Value | RFx / Response 🌖 | RFx / Response |  |
| ▶ <u>10001</u> =                                                                                                    | PASTA, OTHER                                                                           |     |            | 0.000             |      | 0.000          | USDN     |           |               | 0.0000      | <u>0/ 0</u>      | <u>0/ 0</u>    |  |
| ▼ 10002 =                                                                                                    | RICE, GRAIN                                                                            |     |            | 0.000             |      | ø.0000         | USDN     |           |               | 0.0000      | <u>0/ 0</u>      | <u>0/ 0</u>    |  |
| ▼ 10002.01 =                                                                                                    | RICE US#1 MEDIUM GRAIN BAG-25 LB                                                       |     |            | 0.000             |      | 0.0000         | USDN     |           |               | 0.0000      | <u>0/ 0</u>      | <u>0/ 0</u>    |  |
| ▼ 10002.01.01 =                                                                                                    | OFFSHORE: HILO HI                                                                      |     |            | 0.000             |      | 0.0000         | USDN     |           |               | 0.0000      | <u>0/ 0</u>      | <u>0/ 0</u>    |  |
| • 🚾 <u>0002.01.01.01</u> ≡                                                                                                    | RICE US#1 MEDIUM GRAIN BAG-25 LB                                                       |     | 100496     | 42,000.000        | LB   | See Conditions | USDN     |           | On 01/15/2015 | 23,331.0000 | <u>0/ 0</u>      | <u>0/ 0</u>    |  |
| ▼ 0002.01.02 =                                                                                                    | GREENSBURG PA                                                                          |     |            | 0.000             |      | 0.0000         | USDN     |           |               | 0.0000      | <u>0/ 0</u>      | <u>0/ 0</u>    |  |
| • <u>@ 0002.01.02.01</u> ≡                                                                                                    | RICE US#1 MEDIUM GRAIN BAG-25 LB                                                       |     | 100496     | 126,000.000       | LB   | 0.0000         | USDN     | 1         | On 02/28/2015 | 0.0000      | <u>0/ 0</u>      | <u>0/ 0</u>    |  |
| ▼ 10002.01.03 =                                                                                                    | LOT: 333333311 CHESTER PA / GREENSBUR                                                  |     |            | 0.000             |      | 0.0000         | USDN     |           |               | 0.0000      | <u>0/ 0</u>      | <u>1/0</u>     |  |
| • @ <u>0002.01.03.01</u> ≡,                                                                                                    | RICE US#1 MEDIUM GRAIN BAG-25 LB                                                       |     | 100496     | 17,000.000        | LB   | 0.0000         | USDN     | 1         | On 02/15/2015 | 0.0000      | <u>0/ 0</u>      | <u>0/ 0</u>    |  |
| • @ <u>0002.01.03.02</u> ≡,                                                                                                    | RICE US#1 MEDIUM GRAIN BAG-25 LB                                                       |     | 100496     | 25,000.000        | LB   | 0.0000         | USDN     | 1         | On 02/15/2015 | 0.0000      | <u>0/ 0</u>      | <u>0/ 0</u>    |  |
| ▶ 10002.02 =                                                                                                    | RICE US#2 LONG GRAIN PKG-30/2 LB                                                       |     |            | 0.000             |      | 0.0000         | USDN     |           |               | 0.0000      | <u>0/ 0</u>      | <u>0/ 0</u>    |  |
|                                                                                                    | Total Value                                                                            |     |            |                   |      |                |          |           |               |             |                  |                |  |

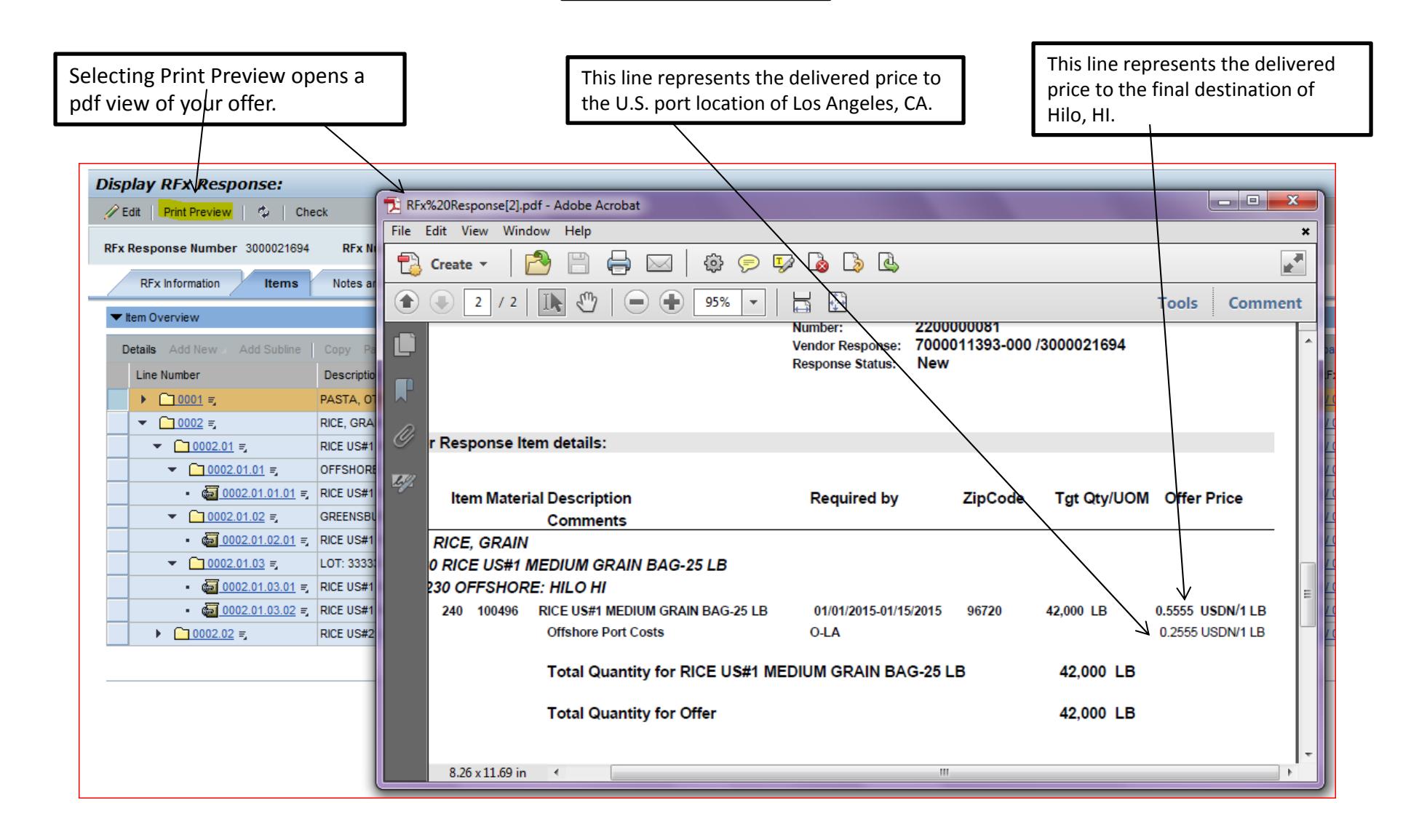